## How to Make a Payment on CASHNet

You can make a payment online by logging into the Nest at any time. To make a payment, follow these steps:

 Log in to The Nest using your SMU username and password. Towards the top of the portal, click on Finances > <u>Go to CASHNet</u>.

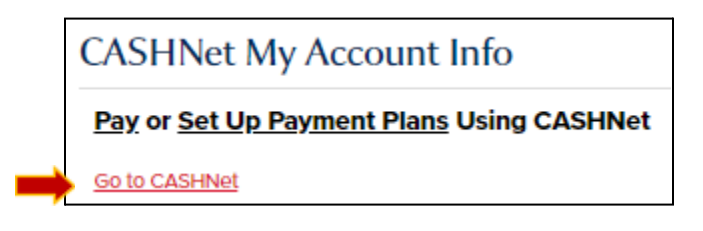

2. On the overview page of CASHNet, scroll down and click on the button that reads Make a Payment

| Saint Mary's<br>University<br>of minnesota | Overview                                         |                                                    |                     |                                                    |  |  |
|--------------------------------------------|--------------------------------------------------|----------------------------------------------------|---------------------|----------------------------------------------------|--|--|
| My Account                                 |                                                  |                                                    |                     |                                                    |  |  |
| Cverview                                   | Saint Mary's University of Minn. (with SmartPay) |                                                    |                     |                                                    |  |  |
| Activity Details                           |                                                  |                                                    |                     |                                                    |  |  |
| Payment Plans                              | Summary                                          |                                                    |                     |                                                    |  |  |
| ല്പ് Make a Payment                        | FA21 College                                     |                                                    |                     |                                                    |  |  |
| E Transactions                             | Balance                                          |                                                    |                     |                                                    |  |  |
| $\bigcirc$ Sign Out                        |                                                  |                                                    |                     |                                                    |  |  |
|                                            | Available items                                  |                                                    |                     |                                                    |  |  |
|                                            |                                                  | Housing Deposit-<br>Returning Students<br>\$250.00 | Required Prepayment | Winona Undergrad<br>Enrollment Deposit<br>\$300.00 |  |  |
|                                            |                                                  |                                                    | → (                 | Make a payment                                     |  |  |

3. Click on the box next to the term that you wish to pay for and enter the amount you wish to pay. Then click, Checkout. Please note that each semester's balance will be shown separately.

|   | Uncheck all   1 of 1 sel | ected      |            |           |        |
|---|--------------------------|------------|------------|-----------|--------|
|   | Description              | Balance    | Amount     |           |        |
| h | FA22 SGPP                | \$4,355.00 | \$4,355.00 | $\otimes$ | $\sim$ |
|   | Total balance            |            |            | \$4,3     | 55.0   |
|   | Pay amount               |            |            | \$4,1     | 55.0   |
|   | Remaining balance        |            |            |           | \$0.0  |

## How to Make a Payment on CASHNet

4. Enter a payment method or select a saved payment method. Please note there is a 2.95% convenience fee for paying by credit or debit card (4.25% for international cards). There is no fee for entering a bank account or paying by electronic check.

| Payment method           |  |
|--------------------------|--|
| New credit or debit card |  |
| New bank account         |  |
| International payment    |  |

5. Once the transaction is complete, a receipt will be sent to the email address you entered on the confirmation page. You may also view the transaction by clicking **Transactions** and then the **blue receipt number**.

|                                                                                                    | Saint Mary's<br>University<br>OF MINNESOTA |                  | Trans    | actions                            |                 |       |
|----------------------------------------------------------------------------------------------------|--------------------------------------------|------------------|----------|------------------------------------|-----------------|-------|
|                                                                                                    | $\bigcirc$                                 | My Account       | Date     | Description                        | Receipt A       | nount |
|                                                                                                    | 窳                                          | Overview         | 5/31/21  | SP21 College                       | #216165         |       |
| ()<br>€<br>₽<br>•<br>•<br>•<br>•<br>•<br>•<br>•<br>•<br>•<br>•<br>•<br>•<br>•<br>•<br>•<br>•<br>•<br>• | Q                                          | Activity Details | 3/25/21  | FA20 College                       | <u>#213432</u>  |       |
|                                                                                                    | $\bigcirc$                                 | Payment Plans    | 3/15/21  | Housing Deposit-Returning Students | <u>#212978</u>  |       |
|                                                                                                    | ľ                                          | Make a Payment   | 8/22/20  | Balance                            | <u>#204452</u>  |       |
|                                                                                                    | <b>\$</b> :                                | Transactions     | 3/13/20  | Housing Deposit-Returning Students | #198877         |       |
|                                                                                                    | Ċ                                          | Sign Out         | 5. 15/20 |                                    | <u>, 130077</u> |       |

If you have any questions or concerns, please contact Cardinal Central at 507-457-6655, email us at <u>cardinalcentral@smumn.edu</u>, or stop by Monday-Friday from 8:00am-4:30pm.

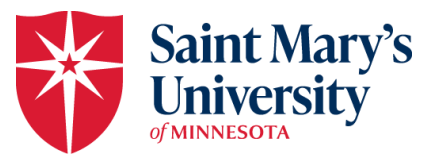